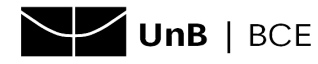

## Tutorial para pagamento de multa por meio de GRU (apenas aplicativo do Banco do Brasil)

## ATENÇÃO!

## PROSSIGA APENAS SE TIVER DEVOLVIDO OS LIVROS EM ATRASO.

O valor da multa só para de ser contabilizado após a devolução do material em atraso. **NÃO** realize o pagamento antes da devolução dos exemplares.

- 1. Acesse o Portal SIAFI Guia de Recolhimento da União: http://consulta.tesouro.fazenda.gov.br/gru\_novosite/gru\_simples.asp
- 2. Na tela inicial, preencher os campos conforme descrito a seguir:

| Unidade Gestora (UG):   | 154040                                  |
|-------------------------|-----------------------------------------|
| Gestão:                 | 15257-FUNDACAO UNIVERSIDADE DE BRASILIA |
| Nome da Unidade:        | FUNDACAO UNIVERSIDADE DE BRASILIA - FUB |
| Código de Recolhimento: | 28920-5 - SFIN SERVICOS ADMINISTRATIVOS |

Em seguida, clique em "Avançar"

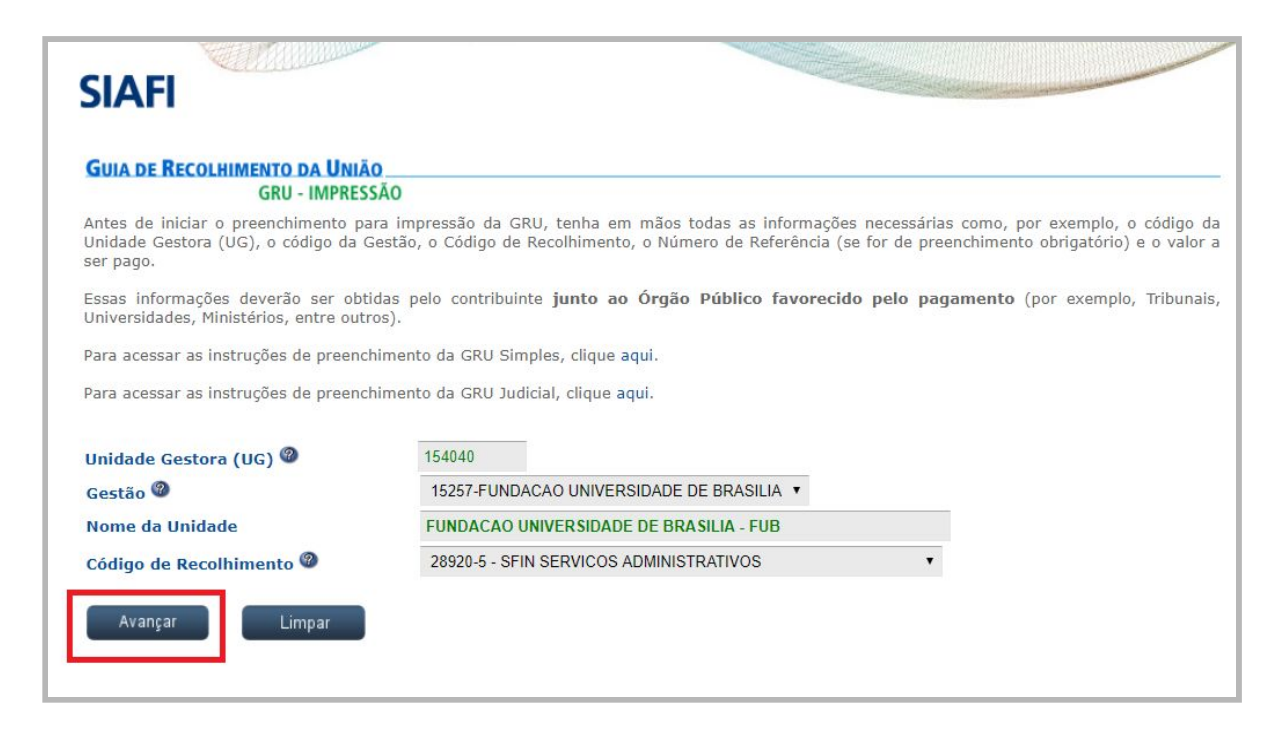

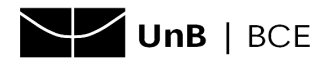

3. Preencha os campos obrigatórios conforme o exemplo:

## **EXEMPLO**

| CNPJ ou CPF do contribuinte:     | 000.000.000-00                      |
|----------------------------------|-------------------------------------|
| Nome do Contribuinte/Recolhedor: | João Silva → informar nome completo |
| (=) Valor Principal:             | 3,00                                |
| (=) Valor Total:                 | 3,00                                |
| Selecione uma opção de geração:  | Geração em HTML (recomendada)       |

Em seguida, clique em "Emitir GRU".

| <b>GUIA DE RECOLHIMI</b>             | ENTO DA UNIÃO                                                                                                    |
|--------------------------------------|----------------------------------------------------------------------------------------------------|
|                                      | GRU SIMPLES - IMPRESSAO                                                                                                    |
| Unidade Favorecida                   |                                                                                                    |
| Código                               | 154040                                                                                                    |
| Gestão<br>Nacional Unidada           |                                                                                                    |
| Recolhimento                         | FUNDACAO UNIVERSIDADE DE BRASILIA - FUB                                                                                                    |
| Código                               | 28920-5 - SFIN SERVICOS ADMINISTRATIVOS                                                                                                    |
| Somente os campos                    | s acompanhados por (*) são de preenchimento obrigatório.                                                                                                    |
| Número de Referên                    | cia 🎯                                                                                                    |
| Competência (mm/                     | aaaa) @                                                                                                    |
| Vencimento (dd/m                     | m/aaaa) 🌚                                                                                                    |
| CNPJ ou CPF do Cor                   | ntribuinte                                                                                                    |
| 000.000.000-00                       | (*) CAMPO OBRIGATÓRIO                                                                                                    |
| Nome do Contribuir                   | nte / Recolhedor                                                                                                    |
| João Silva                           | (*) CAMPO OBRIGATÓRIO                                                                                                    |
| (-)Valor Principal                   | • • • • • • • • • • • • • • • • • • • •                                                                                                    |
| (-)valor Principal                   |                                                                                                    |
| ( ) D                                |                                                                                                    |
| (-)Descontos/Abati                   | mentos                                                                                                    |
| (-)Outras Deduções                   | ŝ                                                                                                    |
|                                      |                                                                                                    |
| (+)Mora/Multa                        |                                                                                                    |
| (+)Juros/Encargos                    |                                                                                                    |
| (+)Outros Acréscin                   | 105                                                                                                    |
| (=)Valor Total @                     |                                                                                                    |
|                                      | 3.04 (*) CAMPO OBRIGATÓRIO                                                                                                    |
| Selecione uma opcâ                   | o de geração:                                                                                                    |
| Geração em HTML (rer                 | comendada) V                                                                                                    |
| Selecionando a o<br>arquivos PDF, co | opção Geração em PDF ou Baixar PDF, para visualizar a GRU, você precisará de um programa específico para visualizar<br>mo, por exemplo, o Adobe Acrobat Reader. |
| Verifique se ele                     | está instalado em seu computador. Caso não esteja, clique na imagem para instalá-lo. 🎦 🗱                                                                        |
|                                      |                                                                                                    |
| Sair                                 | Emitir GRU Limpar                                                                                                    |

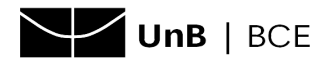

4. O usuário poderá fazer a leitura do código de barras direto da tela pelo aplicativo do celular.

**OBS.:** caso a leitura do código de barras não funcione, será necessário digitar o código. Nesse caso, acesse o menu PAGAMENTOS >> DIGITAR CÓDIGO DE BARRAS >> CONVÊNIO. Em seguida, digite o número acima do código de barras e realize o pagamento.

- 5. Após o pagamento, enviar comprovante para o e-mail: <u>comprovantes@bce.unb.br</u>
  - Preencher o assunto do e-mail "Comprovante de multa"
  - No corpo da mensagem identificar-se com nome completo, CPF e matrícula.

OBS. 1: só é possível fazer o pagamento pelo aplicativo do Banco do Brasil.

**OBS. 2:** o pagamento de GRU na máquina de autoatendimento também só pode ser feito no Banco do Brasil.